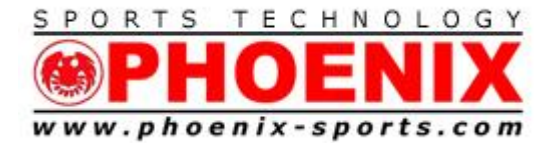

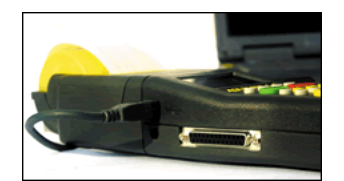

July 2023

DO NOT USE PC TIMER WITH SOFTWARE! BACKUP ONLY!

The TIMY series will normally install automatically with Windows 10-11

Running the ALGE COM to File program is still important to clear a pathway for the TIMY USB connection to the software

https://alge-timing.com/alge/download/software/comf.exe

NOTE: Remember that SST uses the channel mapping from the Serial setting. Make sure you are using the DUAL TIMER at 9600 Setting for the proper channel mapping.

Channel 0- Red /Yellow Start Channel 1 - Red/Yellow Finish Channel 3 - Blue/Green Start Channel 4 - Blue/Green Finish

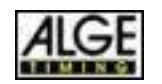

1

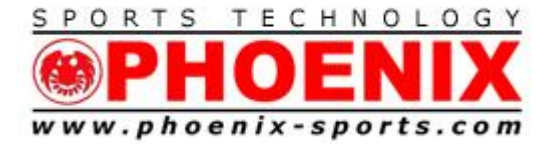

## Other older versions of Windows may require more effort.

## Quickstart 6 step USB interface between TIMY3 and Windows

# Make sure that the TIMY3 , USB cable, and the internet are all available.

## DO NOT PLUG THE TIMY3 in until the 3rd step

1) Download the PC device driver within ALGE install manager

https://alge-timing.com/alge/download/software/IM.exe

2) Run it and say yes until the main screen appears.

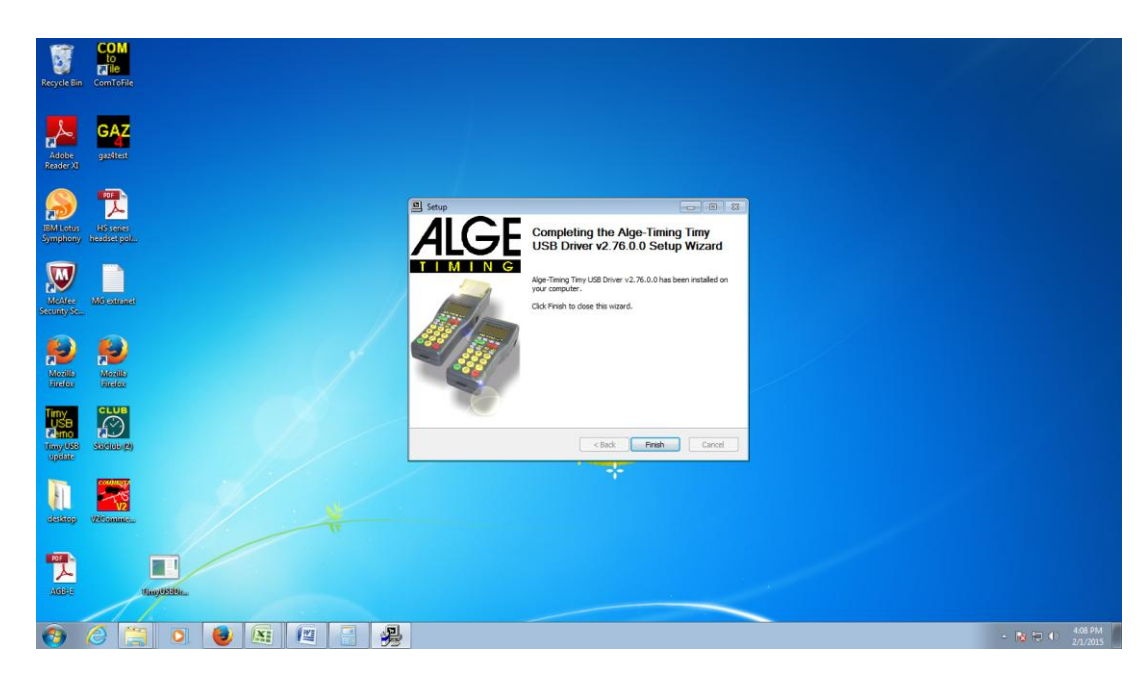

## Press Finish at the this screen.

3) Turn on your TIMY3 and plug it into an available USB port on your PC

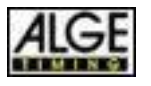

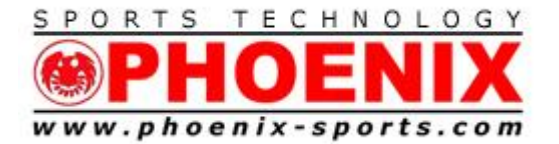

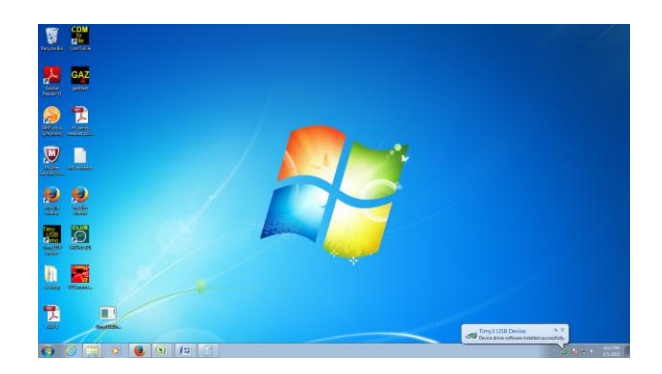

Windows will now automatically install the TIMY3 and give you the OK message in the lower right.

4) Download "Com to File"

https://alge-timing.com/alge/download/software/comf.exe

5) Run installer, and say yes to all install questions

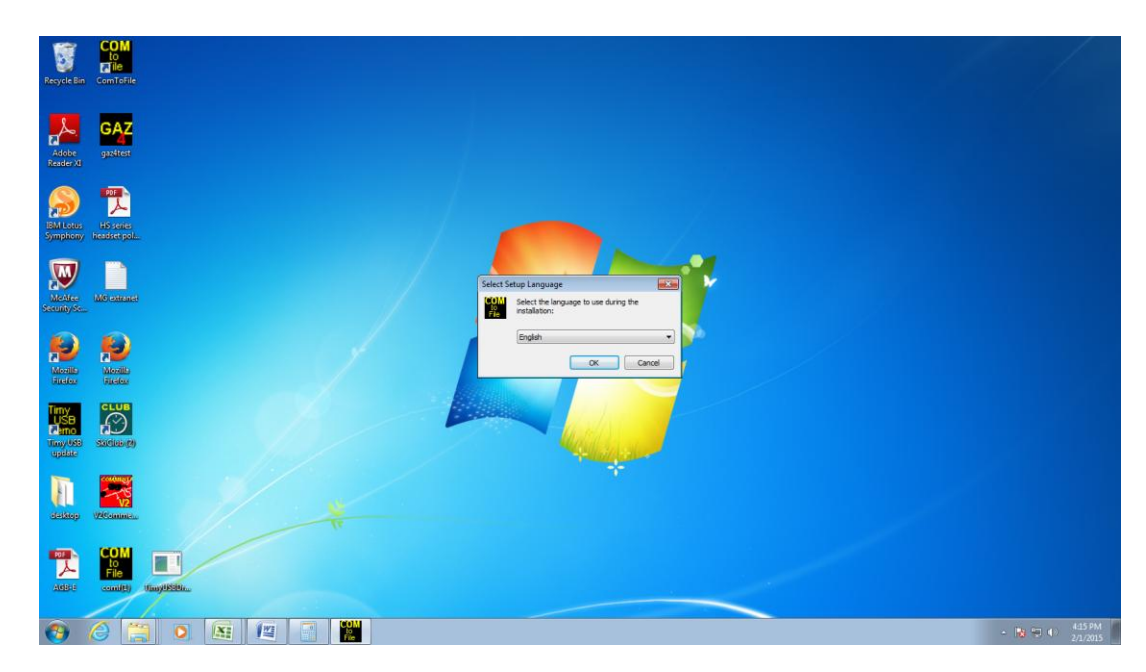

Program will come up with ???? in Language section.

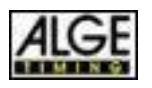

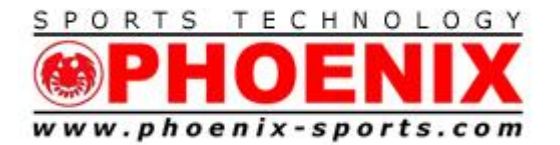

| Recycle Bin ComToFile   |                                               |                                                |                                                                                                    |           |
|-------------------------|-----------------------------------------------|------------------------------------------------|----------------------------------------------------------------------------------------------------|-----------|
| Adobe<br>ReaderXI       |                                               |                                                |                                                                                                    |           |
|                         | Please choose a language                      |                                                | and and a second second s |           |
|                         | ( → Windows (C:) → Program Files (x86) → Alge | -Timing + ComToFile + +   +   Search ComToFile | ρ                                                                                                    |           |
| ISM Line US come        | Organize 👻 New folder                         | # •                                            | 0 0                                                                                                    |           |
| Symphony Incident poli. | Favorites Name                                | Date modified Type Size                        |                                                                                                    |           |
|                         | ENGLISH.LNG                                   | 9/30/2011 12:00 PM LNG File                    | 4 KB                                                                                                    |           |
|                         | Downloads French.ing                          | 9/30/2011 12:02 PM LNG File                    | 4 KB                                                                                                    |           |
|                         | 🧏 Recent Places 🗌 spanish.Ing                 | 9/30/2011 12:02 PM LNG File                    | 4 KB                                                                                                    |           |
| McAtes MC extends       |                                               |                                                |                                                                                                    |           |
|                         | Ciji Libraries                                |                                                |                                                                                                    |           |
| $ \sim $                | <ul> <li>Documents</li> </ul>                 |                                                |                                                                                                    |           |
|                         | Music     Image                               |                                                |                                                                                                    |           |
| Months Months           | Videos                                        |                                                |                                                                                                    |           |
| Ricelus Ricelus         |                                               |                                                |                                                                                                    |           |
|                         | r Computer                                    |                                                |                                                                                                    |           |
|                         | a Windows (C:)                                |                                                |                                                                                                    |           |
| amo f                   |                                               |                                                |                                                                                                    |           |
| my, 668 - 550(160 (9)   | File name: TOFILEENGLISH                      | Language File (*.lng)                          | -                                                                                                    |           |
| Cherry.                 |                                               |                                                | Cancel                                                                                                    |           |
|                         |                                               | open 🗸                                         |                                                                                                    |           |
|                         |                                               |                                                |                                                                                                    |           |
| V2                      |                                               |                                                |                                                                                                    |           |
| areany areanined        |                                               |                                                |                                                                                                    |           |
|                         |                                               |                                                |                                                                                                    |           |
|                         |                                               |                                                |                                                                                                    |           |
| File                    |                                               |                                                |                                                                                                    |           |
| AdBit could) ManyUSBMa  |                                               |                                                |                                                                                                    |           |
|                         |                                               |                                                |                                                                                                    |           |
|                         |                                               |                                                |                                                                                                    |           |
| 🎯 🌀 🔙 🔍 🖄 🕽             |                                               |                                                |                                                                                                    | - 19 19 4 |

Drop down and choose English

Choose USB as data source.

| Recycle Bin ComtoFile        |                                                                                                    |                                                            |
|------------------------------|----------------------------------------------------------------------------------------------------|------------------------------------------------------------|
| Adde gatiat                  |                                                                                                    |                                                            |
|                              | Alge-Timing COM to File V1.4.9.3                                                                                                    |                                                            |
| Simpliony beside pain.       | TIMY: 177870400 41946<br>TIMY: 177870400 6 Get CONDUCT                                                                                                    |                                                            |
| Notice Wormset               | TIMY: 177890400 ( 05v(Tmy Taining Ref)<br>TIMY: 177900400                                                                                                    |                                                            |
| North States                 | TIMY:         177910400         County come:         A Modes           TIMY:         177920400         Impute interview         Impute interview           TIMY:         177930400         Impute interview         Impute interview           TIMY:         177930400         Impute interview         Impute interview |                                                            |
|                              | TIMY: 177940400 Record<br>Step record<br>Power and Revenue to Dependent to Dependent to Dependent to Dependent                                                                                                    |                                                            |
| Eller, Weinne.               | solizanzilatar finina com the lates software Latropyan                                                                                                    |                                                            |
| ASSI COM ELEMENTS IN COMPANY |                                                                                                    |                                                            |
| 📀 🙆 📜 🖸 📓 🔛                  |                                                                                                    | <ul> <li>         ★ 10 419 PM<br/>2/1/2015     </li> </ul> |

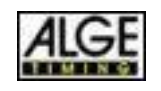

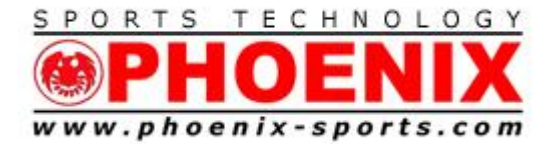

You will now see the TIMY3 "Heartbeat"

Exit Com to File

6) Run Split Second Software

|                        | COM                          |                                                                                                    |                             |
|------------------------|------------------------------|----------------------------------------------------------------------------------------------------|-----------------------------|
|                        | a ile                        | www.SplitSecond.com Ski Club Unleashed: version 5.01 rev 4 Club test.xml                                                                                                    |                             |
| Recycle Bin            | ComToFile                    | File (Race) Edit Timing (Demo/Practice mode) Software Key Help                                                                                                    |                             |
|                        |                              | Competitors Race Header & Options Live-Timing                                                                                                    |                             |
|                        |                              | File Name C:\Users\Fredwork\Documents\Split Second\Club\\Club test.xml                                                                                                    |                             |
| SAZ GAZ                |                              | Setup and Test Timing                                                                                                    |                             |
|                        |                              | Race Date 5/21/2012 NOTE: If your timer int' communicating with the software, don't leave this screen until it works here!                                                                                                    |                             |
| Adobe<br>Reader XI     | gaz4test                     | Timer Scoreboard Custom Scoreboard                                                                                                    |                             |
| IBM Lotus<br>Symphony  | HS series<br>headset pol     | Race Type     Serial       © Single Course     C       C Dual Course     C       C XC/MTB/Running     LAN                                                                                                    |                             |
| McAfee<br>Security Sc. | MG extranet                  | USB Timer ALGE Timy  ALGE Timy ALGE Timy Status : connected  Time Time Control NOTE: If you connect your timer via a USB to Senial adapter don't use this USB option, use Senial The header The header                                                                                                    |                             |
| ø                      | <b>1</b>                     | Header 1   Header 1  Header 1  Header 1  Header 1  Key the data will be used  Key the data will be used  Key the data will be use |                             |
| Mozilia<br>Firefox     | Mozilla<br>Firefox           | Optional Field 2 2/2 4/561/2840 / 16/20/57<br>3 1/11 4/581/2440 InportedImpril 6/20/58                                                                                                    |                             |
| Timy<br>USB<br>Temo    |                              | Image: Class         4         2 / 2         458 (15 230)         Space and Space and S                                                            |                             |
| Timy USB<br>update     | SkiClub (2)                  | Image: Distance         9         1/1         4/58:18:650         ignore/adjignore 16:21:03           Image: Member 9         9         1/1         4/58:19:370         /         16:21:03                                                                                                    |                             |
| h                      |                              | 10         272         45820.090         7         1621.04         If you see only numbers in brackets you probably have the wrong badd rate         5) whose                                                                                                    |                             |
| desktop                | V2Comme                      | <b>↓</b> OK                                                                                                    |                             |
| AGBHE                  | COM<br>to<br>File<br>comt(t) | Feb 1, 2015 16:21:11                                                                                                    |                             |
|                        | 11                           |                                                                                                    |                             |
| <b>(</b>               | 6 📋 0 🛯                      |                                                                                                    | ▲ 🔯 🛄 🌒 4:21 PM<br>2/1/2015 |

You will now see data coming into Split Second. You are ready to time !!

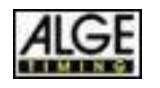

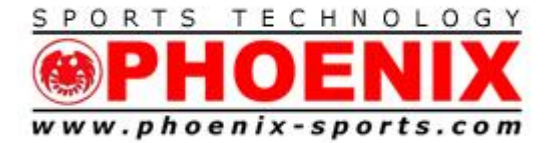

# NOTE: Remember that SST uses the channel mapping from the Serial setting. Make sure you are using the DUAL TIMER at 9600 Setting for the proper channel mapping.

Channel 0- Red /Yellow Start

- Channel 1 Red/Yellow Finish
- Channel 3 Blue/Green Start
- Channel 4 Blue/Green Finish

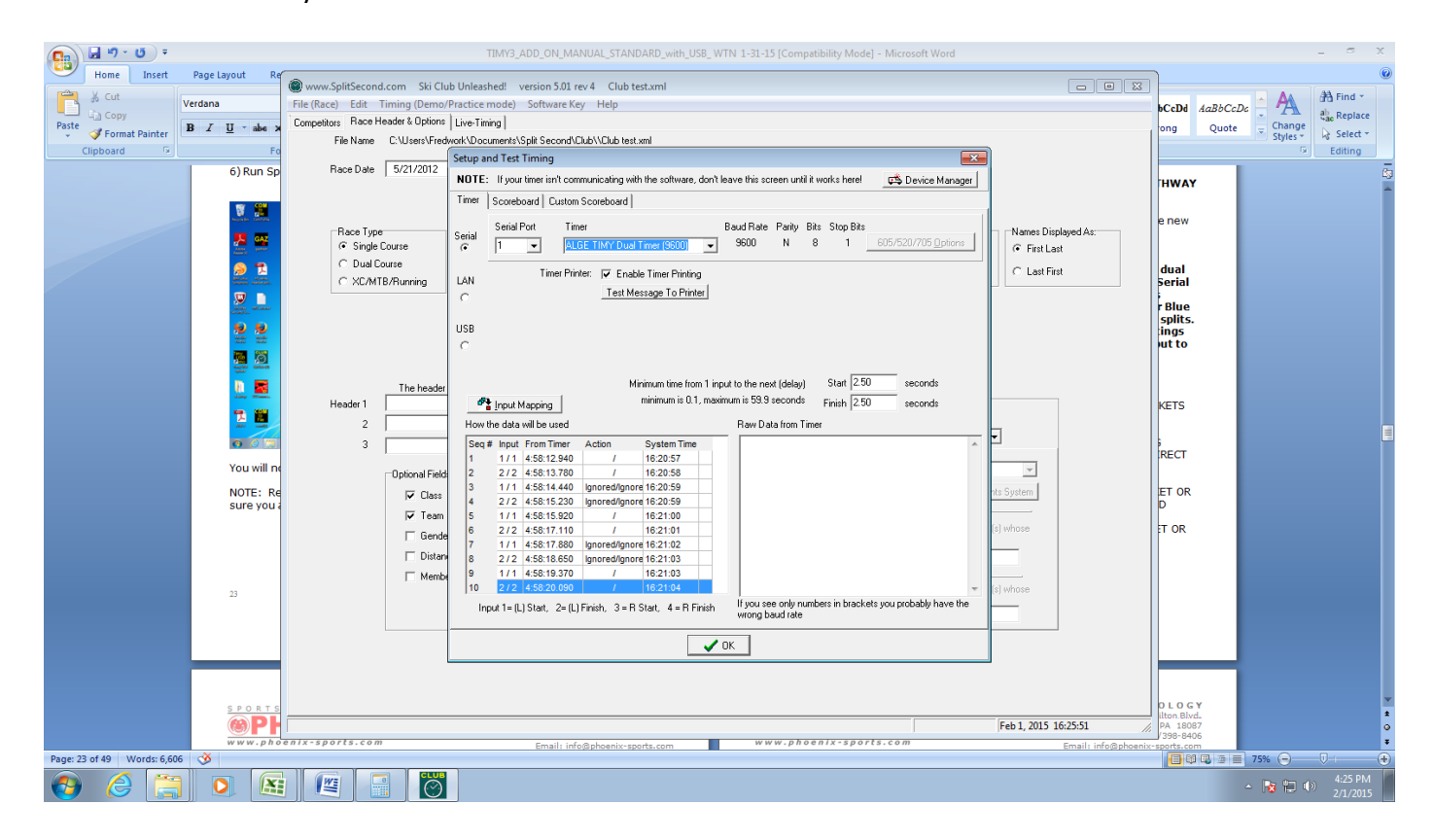

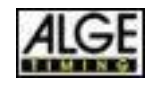

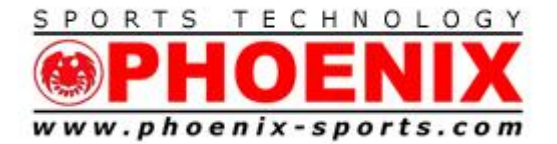

#### FDTI USB TO SERIAL ADAPTER FOR TIMY3 BIDIRECTIONAL PRINTING

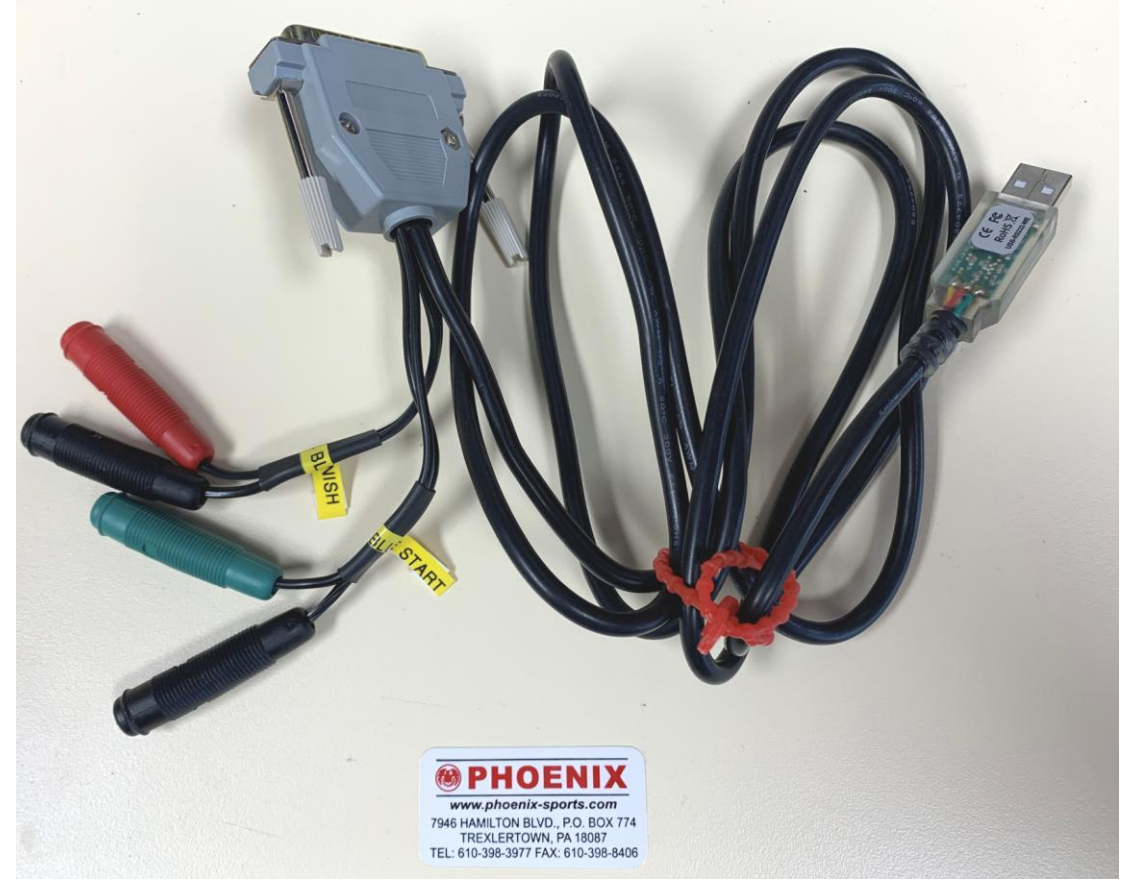

- FDTI USB ADAPTER DESIGNED FOR WINDOWS 10-11
- APPEARS AS A COM PORT ( NOT USB CONNECTION)
- EXAMPLE INCORPORATES THE 2 CHANNELS NEEDED FOR DUAL OPERATION
- ALLOWS TIMY 3 TO ACCEPT AND PRINT DATA BACK FROM SOFTWARE
- NOT TECHNICALLY ALLOWED FOR FIS RACES

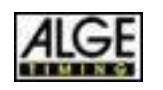

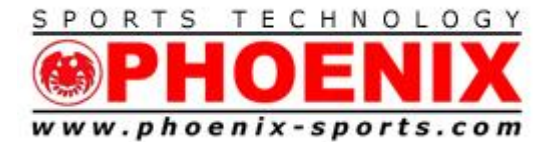

Trexlertown, PA 18087 Tel: 610/398-3977 Fax: 610/398-8406 Email: info@phoenix-sports.com

"America's most innovative timing & technical services provider"

# Support

- 1) THE Phoenix Sports Technology discussion forum is a great place to start:
- 2) http://timingguys.com/6/ubb.x OR <u>www.timingguys.com</u>
- 3) Fred Patton can be reached on his worldwide cell phone at 610-972-5385
- 4) The ALGE factory site has a great deal of information as well. You can download the latest manuals and brochures.
- 5) <u>www.alge-timing.com</u>
- 6) ALGE FAQ
- 7) https://alge-timing.com/en/service-and-contact/faq

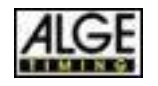